# **Property Tax**

## Property Tax>>Transactions>>

## **Property Registration/ New Assessment**

Enter the following details for New Assessment

#### In Step 1 Property Location Details:

| City Survey No.           | CSN0012              | CSN0012            |
|---------------------------|----------------------|--------------------|
| Property Status           | Authorized           | अधिकृत             |
| Flat / House No.          | B/204                | बी/२०४             |
| House / Apartment Name    | Shri Apartment       | श्री अपार्टमेंट    |
| Street / Road             | Railway station road | रेल्वे स्टेशन रोड  |
| Area / Locality           | Kalwa West           | कळवा पश्चिम        |
| PIN Code                  | 400706               | 400706             |
| Landmark                  | Thane                | Thane              |
| Country                   | India                | भारत               |
| State                     | Maharashtra          | Maharashtra        |
| District                  | Thane                | Thane              |
| Taluka                    | Thane                | Thane              |
| City                      | Thane                | Thane              |
| Revenue Boundaries        | Ward 1 & Zone 1      | प्रभाग १ आणि झोन १ |
| Administrative Boundaries | Ward B               | प्रभाग बी          |

Verify the entered details and click on Next, Note that Property Saved successfully message will be shown and Property No will get generate like TMC00000026

#### In Step 2 Property Owner Details:

| Owner Name (In English) | Mr. Amol Anant Dabholkar | Mr. Amol Anant Dabholkar |
|-------------------------|--------------------------|--------------------------|
| Owner Name (In Marathi) | श्री. अमोल अनंत दाभोलकर  | श्री. अमोल अदाभो नंत लकर |
| Organization            |                          |                          |
| Mobile No.              | 9876543210               | 9980231400               |
| Email Id                | afak.pangarkar@gmail.com | afak.pangarkar@gmail.com |

| Aadhar No. | 213425675490 | 213425675490 |
|------------|--------------|--------------|
| PAN No.    | ADEBU1394B   | ADEBU1394B   |
| Gender     | Male         | पुरूष        |
| Owner Type | Primary      | प्राथमिक     |

#### In Step 3 Property Building / Assessment Details:

| Plot Area(Sq/Meter)     | 1000              | 1000        |
|-------------------------|-------------------|-------------|
| Property Type           | Building          | इमारत       |
| Property Sub Type       | House             | घर          |
| Property Usage Type     | RESIDENTIAL       | निवासी      |
| Property Usage Sub Type | NOT APPLICABLE    | बिगर निवासी |
| Bill Type               | Whole(1bill only) | संपूर्ण बील |
| Delivery Type           | ALL               | सर्व        |
| Current Assessment      | 01/04/2018        | 01/04/2018  |
| First Assessment        | 01/04/2018        | 01/04/2018  |
| Re-Assessment           | 01/04/2018        | 01/04/2018  |
| Last Assessment         | 01/04/2018        | 01/04/2018  |

#### In Step 4 Floor wise Details:

| Total Floors | First Floor | पहिला मजला |
|--------------|-------------|------------|
| Total Flats  | 1           | 1          |

#### In Step 5 Flat Details:

For "Room Details" click on check box "Do you want to Enter Room Details" For Manual RV click on check box(Currently auto calculation not working)

| Room Type       | Hall        | हॉल        |
|-----------------|-------------|------------|
| Assessment Date | 20/08/2018  | 20/08/2018 |
| Usage Type      | RESIDENTIAL | निवासी     |

| Usage Sub Type    | RESIDENTIAL                                                     | निवासी                                                          |
|-------------------|-----------------------------------------------------------------|-----------------------------------------------------------------|
| Room Width        | 50                                                              | 50                                                              |
| Room Length       | 50                                                              | 50                                                              |
| Construction Area | 2500 (Auto calculated)                                          | 2500 (Auto calculated)                                          |
| Carpet Area       | 2300                                                            | 2300                                                            |
| Exempted Area     | 100                                                             | 100                                                             |
| Total Area        | 2200 (Auto calculated)                                          | 2200 (Auto calculated)                                          |
| Monthly Rent      | 1000                                                            | 1000                                                            |
| Total Annual Rent | 12000                                                           | 12000                                                           |
| ALV               | 15000 (For auto calculated manual RV will get automatically)    | 15000 (For auto calculated manual RV will get automatically)    |
| RV                | 13500 (For auto calculated manual<br>RV will get automatically) | 13500 (For auto calculated manual<br>RV will get automatically) |
| Remark            | Add Room Details                                                | खोलिची माहिती                                                   |

#### Click on Add button and verify the details and the click on close button

| Floor No            | First Floor            | पहिला मजला             |
|---------------------|------------------------|------------------------|
| Flat No             | 1                      | 1                      |
| Occupancy Type      | Owner                  | मालक                   |
| Construction Class  | R.C.C.                 | आ सी रसी.              |
| Construction Area   | 2500 (Auto fetchvalue) | 2500 (Auto fetchvalue) |
| Carpet Area         | 2300 (Auto fetchvalue) | 2300 (Auto fetchvalue) |
| Exempted Area       | 100 (Auto fetchvalue)  | 100 (Auto fetchvalue)  |
| Total Area          | 2200 (Auto fetchvalue) | 2200 (Auto fetchvalue) |
| Usage Type          | RESIDENCIAL            | निवासी                 |
| Usage Sub Type      | RESIDENCIAL            | निवासी                 |
| Plot Area(Sq/Meter) | 1000                   | 1000                   |
| Land Cost           | 100000                 | 100000                 |
| Tax Start Date      | 20/08/2018             | 20/08/2018             |
| Remarks             |                        |                        |

| Flat No            | 1      | 1         |
|--------------------|--------|-----------|
| Occupancy Type     | Owner  | मालक      |
| Construction Class | R.C.C. | आर.सी.सी. |

#### Flat Owner Details

| Owner Name(In English) | Mr. Amol Anant Dabholkar | Mr. Amol Anant Dabholkar |
|------------------------|--------------------------|--------------------------|
| Owner Name(In Marathi) | श्री. अमोल अनंत दाभोळकर  | श्री. अमोल अनंत दाभोळकर  |
| Organization           |                          |                          |
| Mobile No.             | 9876543210               | 9849332392               |
| Email Id               | afak.pangarkar@gmail.com | afak.pangarkar@gmail.com |
| Aadhar No.             | 231453234756             | 787749512300             |
| PAN No                 | QWSRD1546C               | BISPD1300T               |
| Gender                 | Male                     | पुरूष                    |
| Owner Type             | Primary                  | प्राथमिक                 |

Add/Verify Flat Owner Details and then click on save button note that Flat Saved Successfully message will be shown

Click on Finish.

# **Property Status Updatation**

For Property Status Updatation go to following path: Property Tax >> Transaction >> Property Status Updatation

#### Enter number and status of the property

| Property Number | PEN000198395 |
|-----------------|--------------|
| Property Status | New Property |

Click on Save.

| =                                                    | Government of Maharashtra                            | A- A A+ मराठी                                                                               |
|------------------------------------------------------|------------------------------------------------------|---------------------------------------------------------------------------------------------|
| Search Q                                             | 🛞 Pen Municipal Council                              | 🔮 PPriyesh Panvalkar 👻                                                                      |
| 🐔 Home                                               |                                                      |                                                                                             |
| 🔍 Maha-Sanchar 🗸 🗸                                   | Property Status                                      | ~                                                                                           |
| Comman /<br>Configuration                            | Search Criteria                                      |                                                                                             |
| 📮 Property Tax 🗸 🗸                                   | Property Number: PEN000198395 Property Status:       | New Property ~                                                                              |
| • Master 🗸 🗸                                         |                                                      | Save Reset                                                                                  |
| <ul> <li>Transaction</li> </ul>                      |                                                      |                                                                                             |
| <ul> <li>Adjustment </li> </ul>                      |                                                      |                                                                                             |
| <ul> <li>Bill Generation</li> </ul>                  |                                                      |                                                                                             |
| <ul> <li>Cheque Dishonour</li> </ul>                 |                                                      |                                                                                             |
| Court Case                                           |                                                      |                                                                                             |
| Demand Notice                                        |                                                      |                                                                                             |
| Demolition                                           |                                                      |                                                                                             |
| Hearing Details                                      |                                                      |                                                                                             |
| <ul> <li>Hearing Intimation</li> </ul>               |                                                      |                                                                                             |
| <ul> <li>Inspection Against<br/>Objection</li> </ul> |                                                      |                                                                                             |
| <ul> <li>Inspection Flag</li> </ul>                  |                                                      |                                                                                             |
| Inspection Flag Detail                               | Best Viewed on Internet explorer 9+, firefox, Chrome | Copyright © This is the official website of Government of Maharashtra. All Rights Reserved. |

## **Special Notice Generation**

For Special Notice Generation go to following path: Property Tax >> Transaction >> Special Notice Generation

Enter following details to generate special notice

| Single Property | Yes(select radio button) | Yes(select radio button) |
|-----------------|--------------------------|--------------------------|
| New Property    | Yes(select radio button) | Yes(select radio button) |
| Property Number | PEN000198395             | PEN000198395             |

Verify the details entered and click on Generate Special Notice, it'll give message as 'Notice Generation'

Click on Print Report, Special Notice PDF file will download

|                                                                      | Government of Maharashtra                                                                                                    |                                                                                                    |                                                                                                    |                                                                                                    | und               |
|----------------------------------------------------------------------|----------------------------------------------------------------------------------------------------|----------------------------------------------------------------------------------------------------|----------------------------------------------------------------------------------------------------|----------------------------------------------------------------------------------------------------|-------------------|
| -                                                                    | Ben Municipal Council                                                                                                    |                                                                                                    |                                                                                                    |                                                                                                    | -                 |
| Search Q                                                             | Peri Municipal Council                                                                                                    |                                                                                                    |                                                                                                    | 1                                                                                                    | 11.3 +            |
| d Home                                                               |                                                                                                    |                                                                                                    |                                                                                                    |                                                                                                    | _                 |
| Comman /                                                             | Special Notice Generation                                                                                                    |                                                                                                    |                                                                                                    |                                                                                                    | ~                 |
| Configuration                                                        | Dreparty Calentian                                                                                                    |                                                                                                    |                                                                                                    |                                                                                                    |                   |
| Property Tax                                                         | Property selection                                                                                                    | Drint Notice                                                                                            | Valuation list report                                                                                                    |                                                                                                    |                   |
| • Transaction V                                                      | New Property                                                                                                    | Revaluated Property                                                                                     | Revised Property                                                                                                    | O Property Objection                                                                                                    |                   |
| • Adjustment 🗸 🗸                                                     | Single Property                                                                                                    | O Multiple Properties                                                                                   | ⊖ All                                                                                                    |                                                                                                    |                   |
| Bill Generation                                                      |                                                                                                    |                                                                                                    |                                                                                                    |                                                                                                    | -1                |
| Court Cese                                                           | Property selection                                                                                                    |                                                                                                    |                                                                                                    |                                                                                                    |                   |
| Demand Notice                                                        |                                                                                                    | Property No.                                                                                            | Flat No. Sta                                                                                                    | us Add / Remove                                                                                                    |                   |
| Demolition                                                           | PEN000198395                                                                                                    |                                                                                                    |                                                                                                    | +/                                                                                                    |                   |
| Hearing Intimation                                                   |                                                                                                    |                                                                                                    |                                                                                                    |                                                                                                    | -1                |
| <ul> <li>Inspection Against<br/>Objection</li> </ul>                 |                                                                                                    |                                                                                                    |                                                                                                    | Generate Special Notice Reset                                                                                                    |                   |
| Inspection Flag                                                      |                                                                                                    |                                                                                                    |                                                                                                    |                                                                                                    | _                 |
| <ul> <li>Inspection Flag Detail</li> </ul>                           |                                                                                                    |                                                                                                    |                                                                                                    |                                                                                                    |                   |
| <ul> <li>Property Declaration</li> <li>Property Tax Excel</li> </ul> |                                                                                                    |                                                                                                    |                                                                                                    |                                                                                                    |                   |
| Upload and Download                                                  |                                                                                                    |                                                                                                    |                                                                                                    |                                                                                                    |                   |
| Registration/New<br>Assessment                                       |                                                                                                    |                                                                                                    |                                                                                                    |                                                                                                    |                   |
| <ul> <li>Property Specific<br/>Information</li> </ul>                |                                                                                                    |                                                                                                    |                                                                                                    |                                                                                                    |                   |
| Property Status Underline                                            |                                                                                                    |                                                                                                    |                                                                                                    |                                                                                                    |                   |
| ReAssessment                                                         |                                                                                                    |                                                                                                    |                                                                                                    |                                                                                                    |                   |
| ReConstruction                                                       |                                                                                                    |                                                                                                    |                                                                                                    |                                                                                                    |                   |
| Special Notice     Generation                                        |                                                                                                    |                                                                                                    |                                                                                                    |                                                                                                    |                   |
| Tax Collector     Assignment                                         |                                                                                                    |                                                                                                    |                                                                                                    | Activate Windows                                                                                                    |                   |
| <ul> <li>Tex Collectorwise<br/>Target Collection</li> </ul>          |                                                                                                    |                                                                                                    |                                                                                                    |                                                                                                    |                   |
| Warrant Notice                                                       | Best Viewed on Internet explorer 9+, frefax, Chrome                                                                                                    |                                                                                                    |                                                                                                    | Copyright @ This is the official website of Government of Maharashtra. All Rights R                                                                                                    | Reserved.         |
|                                                                      |                                                                                                    |                                                                                                    |                                                                                                    |                                                                                                    |                   |
|                                                                      |                                                                                                    |                                                                                                    |                                                                                                    |                                                                                                    |                   |
| -                                                                    | Government of Maharashtra                                                                                                    |                                                                                                    |                                                                                                    | A- A-A-                                                                                                    | मराठी             |
| Eserch Q                                                             | Overament of Maharashtra                                                                                                    |                                                                                                    |                                                                                                    | • • • •                                                                                                    | मराठी<br>(1) -    |
| E<br>Search Q<br># Home                                              | Government of Maharashtra     Pen Municipal Council                                                                                                    |                                                                                                    |                                                                                                    | • • • •                                                                                                    | मराठी             |
| Search Q.<br>A Home<br>O Comman /                                    | Overment of Maharathes                                                                                                    |                                                                                                    |                                                                                                    | • • • •                                                                                                    | मराडी<br>ि -      |
| Search Q Home Comman / Configuration                                 | Concentrate of Mathematics     Pen Municipal Council     Special Notice Generation                                                                                                    |                                                                                                    |                                                                                                    | A A A                                                                                                    | मराठी<br>(C) -    |
| Search Q  Home Configuration Property Tax                            | Concentrate of Maleina table     Pen Municipal Council     Special Notice Generation     Property Selection                                                                                                    |                                                                                                    |                                                                                                    | λ λ λ<br>● Notice Generation                                                                                                    | मराडी<br>(C)      |
|                                                                      | Concentrate of Maleina States     Pen Municipal Council     Special Notice Generation     Property Selection     Generate Notes     The Pengrey                                                                                                    | <ul> <li>Pint Notes</li> <li>Revulues Proserv</li> </ul>                                                | ⊂ Veluation list report<br>⊂ Revised Poperty                                                                                                    | Notice Generation     Otrace Volucion                                                                                                    | मराठी<br>(C)      |
|                                                                      | Concentrate of Malline states     Concentrate of Malline states     Property Selection     Property Selection     Generate Notice     Tem Property     State of Property     State of Property                                                                           | <ul> <li>Pire Notos</li> <li>Resultantel Prisenty</li> <li>Multiple Prisentes</li> </ul>                | ⊂ Valuation Nit raport<br>⊂ Revised Projenty<br>⊂ All                                                                                                    | Notice Generation     Promy Ojecton                                                                                                    | मराठी<br>         |
|                                                                      | Concentrate of Malline states     Pen Municipal Council      Special Notice Generation      Property Selection      Generate Notice      New Property      Single Property                                                                                               | <ul> <li>Print Notice</li> <li>Resultanted Property</li> <li>Multiple Properties</li> </ul>             | <ul> <li>○ Valuation hit report</li> <li>○ Revised Property</li> <li>○ All</li> </ul>                                                                                                    | Notice Generation                                                                                                    | <b>на</b>         |
|                                                                      | Concentrate of Mallow tables     Pen Municipal Council      Special Notice Generation     Property Selection     Generate Notice     Insel Pagety     Single Property     Property Selection                                                                             | <ul> <li>Print Notice</li> <li>Revuluated Property</li> <li>Multiple Properties</li> </ul>              | <ul> <li>○ Valuation list report</li> <li>○ Revised Property</li> <li>○ All</li> </ul>                                                                                                    | A A     Notice Generation                                                                                                    | н <del>ес</del> в |
|                                                                      | Conserver of Makematics      Pen Municipal Council      Special Notice Generation      Property Selection      General Notice      New Property      Single Property      Property Selection      Property Selection                                                     | Price Notice     Price Notice     Multiple Property     Numple Property                                 | <ul> <li>○ Valuation list report</li> <li>○ Revised Property</li> <li>○ All</li> </ul>                                                                                                    | A A     O Notice Ceneration     O Property Objection                                                                                                    | मराठी<br>(13)     |
|                                                                      | Concentrate of Malwateles     Pen Municipal Council      Special Notice Generation     Property Selection     Generate Notice     Texture Property     Single Property     Property Selection     Property Selection                                                     | Print Nation     Print Nation     Print Nation     Print Nation     Multiple Properties Property No.    | Valuation list report     Revised Property     All  Flat Mis. Ette                                                                                                    | A & A     Ontice Generation      Oregeny Operator      Add / Remove      Add / Remove      Add / Remove      Add / Remove                                                                                                    | ная<br>           |
|                                                                      | Concentrate of Malwastes     Pen Municipal Council      Special Notice Generation     Property Selection     Mere Property     Single Property     Single Property     Property Selection     Property Selection                                                         | <ul> <li>Print Notice</li> <li>Revuluated Priperty</li> <li>Multiple Properties</li> </ul> Property No. | <ul> <li>○ Valuation list report</li> <li>○ Reinlacd Property</li> <li>○ All</li> </ul>                                                                                                    | A & A     Ontice Generation     Oregeny Dijection                                                                                                    | भराती<br>•        |
|                                                                      | Concentrate of Malwa states     Pen Municipal Council      Special Notice Generation      Property Selection      Property Selection      Property Selection      Property Selection      Property Selection      Property Selection                                     | Pint Notoe     Print Notoe     Revuluate Property     Multiple Properties Property No.                  | <ul> <li>○ Valuation list report</li> <li>○ Reinsed Property</li> <li>○ AB</li> </ul>                                                                                                    | A & A     Notice Generation     O Property Dijection      Add / Remove     tym                                                                                                    | <b>παδ</b>        |
|                                                                      | Concentrate of Malwa tables     Pen Municipal Council      Special Notice Generation      Property Selection      Generate Note      Mere Property      Single Property      Property Selection      Property Selection      Property Selection      Property Selection  | Pret Notice     Pret Notice     Multiple Property     Multiple Property Property No.                    | Valuation Net report     Protect Property     Al      July MA. EM      C                                                                                                    | A A A     Notice Generation     Property Objection                                                                                                    | <b>παβ</b>        |
|                                                                      | Conserver at Makemates      Pen Municipal Council      Special Notice Generation      Property Selection      Generative Notice      Inter Property      Single Property      Property Selection      Property Selection      Property Selection      Property Selection | Print Notice     Resoluted Property     Multiple Properties  Property No.                               | Veluation fist report Intelled Property All  Fact No.                                                                                                    | A & A     Notice Generation     Property Dijection      Add / Remove     type:     Centered Special Notice     Repert                                                                                                    | ноя)              |
|                                                                      | Conserver of Makemates      Pen Municipal Council      Special Notice Generation      Property Selection      Generative Notice      New Property      Property Selection      Property Selection      Property Selection      Property Selection                        | Pres Natioe     Resultated Property     Miltiple Properties  Property No.                               | Valuation hit report     O Knoted Property     O All      All      All      All      Compared Property      Compared Property      ComparedProperty      ComparedProperty      Com | A A A     Notice Generation     O Notice Generation      O Property Objection      Add / Remove      Add / Remove      Cenerati Special Notice      Beee                                                                                                    | ноя<br>           |
|                                                                      | Conserver of Malwardss      Pen Municipal Council      Special Notice Generation      Property Selection      Generate Notice      Insel property      Property Selection      Property Selection      Property Selection      Property Selection                        | Print Nation     Print Nation     Print Nation     Print Nation     Multiple Properties  Property No.   | Valuation list report     Revised Property     Al      Al      Al      Al      Control Property     Control Property     ControProperty     Control Property     Control Property     ControProp  | A & A      Ontice Generation      Oregeny Operator      Add / Remove      Add / Remove      Add / Remove      Concente Special Notice      Reen                                                                                                    | ноя               |
|                                                                      | Conserver of Malwardss      Pen Municipal Council      Special Notice Generation      Property Selection      Tree Property     Single Property      Property Selection      Property Selection      Property Selection                                                  | Print Nation     Print Nation     Print Nation     Print Nation     Multiple Property Property No.      | Valuation list report     Reinlag Property     Al      Pair Na.     Su                                                                                                    | A & A      Notice Generation      Orceptry Dijection      Add / Renove      Add / Renove      Census Special Notice      Reer                                                                                                    | 1108              |
|                                                                      | Conserver of Malerators  Pen Municipal Council  Special Notice Generation  Property Selection  Server Selection  Property Selection  Property Selection  Property Selection  Property Selection                                                                          | Print Notice     Print Notice     Prinuluaria Property     Multiple Properties  Property No.            | <ul> <li>Veluation list report</li> <li>Revised Property</li> <li>Ad</li> </ul>                                                                                                    | A & A     Ontice Generation     Oregeny Objection      Add / Remove     or     or     frequence Special Potters     Remet                                                                                                    | 11(2)             |
|                                                                      | Concentrate of Malwa states  Pen Municipal Council  Special Notice Generation  Property Selection  Bree Property  Breade Property  Property Selection  Property Selection  Property Selection  Property Selection                                                        | Pint Notoe     Revuluate Property     Multiple Properties  Property No.                                 | Valuation fat report     O Revised Property     O Al      That Max.     Sa                                                                                                    | A & A<br>Notice Generation  O Property Dijection  an  Add / Remove  #/**  Serveres Special Notice Reset                                                                                                    | 11cd              |
|                                                                      | Conserver at Makemates      Pen Municipal Council      Special Notice Generation      Property Selection      Generative Notice      Inter Property      Single Property      Property Selection      Property Selection      Property Selection                         | Pren Notee     Multiple Property     Multiple Properties  Property No.                                  | Veluation Ret report     Protect Property     Al      Index Mo.     Control Control Contron Control Control Control Control Cont  | A & A     Notice Generation     Organity Objection                                                                                                    | чеф               |
|                                                                      | Conserver at Malerature     Pen Municipal Council      Special Notice Generation     Property Selection     Generative Notice     Note Property     Bright Property     Property Selection     Property Selection     Property Selection                                 | Print Notice     Print Notice     Nutryle Progenty     Nutryle Progenty Progenty No.                    | Valuation list report Revised Property All                                                                                                    | A & A      Ontice Generation      Orspery Operator      Add / Remove      Add / Nemove      Census Special Notice      Reset                                                                                                    | исля́             |
|                                                                      | Conserver at Malerature     Pen Municipal Council      Special Notice Generation      Property Selection      Generate Notice      Inservery      Property Selection      Property Selection      Property Selection                                                     | Print Nation     Print Nation     Print Nation     Print Nation     Multiple Properties  Property No.   | Veluation list report     Revised Property     All      All      All      All      Compared Property     Compared Property      | A & A      Ontice Generation      Oregeny Objection      Add / Remove      Add / Remove      Centerie Special Notice      Rem                                                                                                    | ντα.8             |
|                                                                      | Conserver of Malwardss      Pen Municipal Council      Special Notice Generation      Property Selection      Property Selection      Property Selection      Property Selection      Property Selection      Property Selection                                         | Print Nation     Print Nation     Print Nation     Multiple Properties  Property No.                    | Valuation list report     Reinad Property     Al      Reina Resort     C                                                                                                    | A & A      O Notice Generation      O Preparty Dijection      Add / Remove      Add / Remove      O Preparty Dijection      Remove Special Notices      Remove Special Notices      Remove Special Notices      Activate Windows                                                                                                    | ντα.8             |
|                                                                      | Conserver at Malerates     Pen Municipal Council      Special Notice Generation     Property Selection     The Property Selection     Property Selection     Property Selection     Property Selection                                                                   | Print Notice     Print Notice     Multiple Properties  Property No.                                     | Veluation list report     Revised Property     Ad      Flat Ne. Sta                                                                                                    | A & A     O Notice Generation     O Property Objection     O Property Objection     Add / Remove     opm     O Property Objection     O Property Objection |                   |

| -                                                                | Government of Maharashtra                            |                       |                                           |        |                                                                | A- A A+ मराठी                |
|------------------------------------------------------------------|------------------------------------------------------|-----------------------|-------------------------------------------|--------|----------------------------------------------------------------|------------------------------|
| Search Q                                                         | 🛞 Pen Municipal Council                              |                       |                                           |        |                                                                | 👤 1313 -                     |
|                                                                  |                                                      |                       |                                           |        |                                                                |                              |
| Home                                                             |                                                      |                       |                                           |        |                                                                |                              |
| Comman / Configuration                                           | Special Notice Generation                            |                       |                                           |        |                                                                | ^                            |
| 🗧 Property Tax 🗸 👻                                               | Property Selection                                   |                       |                                           |        |                                                                |                              |
| • Master 🗸 🗸                                                     | O Generate Notice                                    | Print Notice          | <ul> <li>Valuation list report</li> </ul> |        |                                                                |                              |
| • Transaction V                                                  | New Property                                         | O Revaluated Property | Revised Property                          |        | <ul> <li>Property Objection</li> </ul>                         |                              |
| • Adjustment 🗸 🗸                                                 | Single Property                                      | O Multiple Properties | O All                                     |        |                                                                |                              |
| Bill Generation                                                  |                                                      |                       |                                           |        |                                                                |                              |
| Cheque Dishonour                                                 | Property Selection                                   |                       |                                           |        |                                                                |                              |
| Court Cese                                                       |                                                      | Braneske MA           | Dat No                                    | Dishua | A dd / Domesia                                                 |                              |
| Demand Notice                                                    |                                                      | Propeny No.           | Phat HU.                                  | atatus | Aug / Remove                                                   |                              |
| Demolition                                                       | PEN000198394                                         |                       |                                           |        | +/                                                             |                              |
| Hearing Details                                                  |                                                      |                       |                                           |        |                                                                |                              |
| Inspection Against     Objection                                 |                                                      |                       |                                           |        | Print Repo                                                     | rt Reset                     |
| Inspection Flag                                                  |                                                      |                       |                                           |        |                                                                |                              |
| Inspection Flag Detail                                           |                                                      |                       |                                           |        |                                                                |                              |
| Property Declaration                                             |                                                      |                       |                                           |        |                                                                |                              |
| <ul> <li>Property Tax Excel<br/>Upload and Download</li> </ul>   |                                                      |                       |                                           |        |                                                                |                              |
| <ul> <li>Property<br/>Registration/New<br/>Assessment</li> </ul> |                                                      |                       |                                           |        |                                                                |                              |
| Property Specific Information                                    |                                                      |                       |                                           |        |                                                                |                              |
| <ul> <li>Property Status<br/>Updation</li> </ul>                 |                                                      |                       |                                           |        |                                                                |                              |
| ReAssessment                                                     |                                                      |                       |                                           |        |                                                                |                              |
| ReConstruction                                                   |                                                      |                       |                                           |        |                                                                |                              |
| Special Notice     Generation                                    |                                                      |                       |                                           |        |                                                                |                              |
| Tax Collector     Assignment                                     |                                                      |                       |                                           |        | Activate Windows                                               |                              |
| Tax Collectionvice     Target Collection                         |                                                      |                       |                                           |        |                                                                |                              |
| Warrant Notice                                                   | Best Viewed on Internet explorer 9+, firefax, Chrome |                       |                                           |        | Copyright @ This is the official website of Government of Maha | sohtra. All Rights Reserved. |

| ( The start of the start of the |                                                                                                    |                                                                                                    |                                                     |                                                                                                    |                                         |                                                                                                    |                  |  |  |
|----------------------------------------------------------------------------------------------------|----------------------------------------------------------------------------------------------------|----------------------------------------------------------------------------------------------------|-----------------------------------------------------|----------------------------------------------------------------------------------------------------|-----------------------------------------|----------------------------------------------------------------------------------------------------|------------------|--|--|
| ( And the second                                                                                                    |                                                                                                    |                                                                                                    | Pen Municipal C                                     | Council / पेण नगरपरिषद                                                                                                    | τ                                       |                                                                                                    |                  |  |  |
|                                                                                                    | D                                                                                                  | Property Tax Department / करनिर्धारण विभाग                                                             |                                                     |                                                                                                    |                                         |                                                                                                    |                  |  |  |
| ~~~~                                                                                                    |                                                                                                    |                                                                                                    | Special N                                           | lotice / विशेष नोटीस                                                                                                    |                                         |                                                                                                    | Contract of      |  |  |
|                                                                                                    | (मुवंई प्रांति                                                                                     | क महानगरपालिका                                                                                         | अधिनियम 1949 चे अ                                   | नुसूचीतील प्रकरण 8 अधिनियग                                                                                                    | र 44, 45 व 46 अन्वरे                    | t)                                                                                                    |                  |  |  |
|                                                                                                    |                                                                                                    |                                                                                                    |                                                     | Notice I                                                                                                    | No/नोटीस क्रमांक PE                     | N0/SP/2223/00                                                                                                    | 0245             |  |  |
|                                                                                                    |                                                                                                    |                                                                                                    |                                                     |                                                                                                    | Date/दिनांक 12/                         | 09/2022                                                                                                    |                  |  |  |
| To/प्रति,                                                                                                    |                                                                                                    |                                                                                                    |                                                     |                                                                                                    |                                         |                                                                                                    |                  |  |  |
| Rupe                                                                                                    | sh Sase                                                                                            |                                                                                                    |                                                     |                                                                                                    |                                         |                                                                                                    |                  |  |  |
| 307,I-<br>Powa                                                                                                    | 02 Gokul G<br>i Sardar Pa                                                                          | arden<br>tel Road hello                                                                                |                                                     |                                                                                                    |                                         |                                                                                                    |                  |  |  |
| maha                                                                                                    | ULB,Pen 4                                                                                          | 00612                                                                                                  |                                                     |                                                                                                    |                                         |                                                                                                    |                  |  |  |
|                                                                                                    |                                                                                                    |                                                                                                    |                                                     |                                                                                                    |                                         |                                                                                                    |                  |  |  |
|                                                                                                    | Subjecविशे                                                                                         | ष नोटीस नविन / सुध                                                                                     | ग्नारित कर आकारणीबाब                                | ात                                                                                                    |                                         |                                                                                                    |                  |  |  |
| _                                                                                                    |                                                                                                    |                                                                                                    |                                                     |                                                                                                    |                                         |                                                                                                    |                  |  |  |
| Respecte                                                                                                    | d Sir/Mam,                                                                                         |                                                                                                    |                                                     |                                                                                                    |                                         |                                                                                                    |                  |  |  |
| In                                                                                                    | reference t                                                                                        | o the above subj                                                                                       | ect it is informed th                               | at the valuation of the pro                                                                                                    | perty is been revi                      | sed.                                                                                                    |                  |  |  |
| PI                                                                                                    | operty No.r                                                                                        | -EIN0001903931                                                                                         | s registered on the                                 | owner name Rupesh Sa                                                                                                    | se and the details                      | or the taxes an                                                                                                    | e as             |  |  |
| Floor                                                                                                    | Flat                                                                                               | Usag                                                                                                   | ge/वापर                                             | Construction                                                                                                    | Accessible                              | ALV/ए.एल.व्ही                                                                                                    | RV/आर.वी         |  |  |
| Ground                                                                                                    | 401                                                                                                | RESIDEN                                                                                                | NTIAL/इमारत                                         | R.C.C                                                                                                    | 599.00                                  | 8985.00                                                                                                    | 8975.00          |  |  |
|                                                                                                    |                                                                                                    |                                                                                                    |                                                     | Total/एकूण                                                                                                    | 599.00                                  | 8985.00                                                                                                    | 8975.00          |  |  |
| Tax Detail                                                                                                    | s/कर तपशील                                                                                         | r                                                                                                    |                                                     |                                                                                                    |                                         |                                                                                                    |                  |  |  |
| Tay F                                                                                                    | Description/                                                                                       | कर विवरण                                                                                               | Amount/                                             | रक्कम                                                                                                    |                                         |                                                                                                    |                  |  |  |
| Taxi                                                                                                    | -                                                                                                  |                                                                                                    |                                                     |                                                                                                    |                                         |                                                                                                    |                  |  |  |
| Tax L                                                                                                    | General T                                                                                          | ax                                                                                                    |                                                     | 1975.00                                                                                                    |                                         |                                                                                                    |                  |  |  |
| Ed                                                                                                    | General T<br>ucation Ce                                                                            | ax<br>ss Tax                                                                                           |                                                     | 1975.00<br>539.00                                                                                                    |                                         |                                                                                                    |                  |  |  |
| Ed                                                                                                    | General T<br>ucation Ce<br>cipal Educa                                                             | ax<br>ss Tax<br>tion Cess                                                                              |                                                     | 1975.00<br>539.00<br>269.00                                                                                                    |                                         |                                                                                                    |                  |  |  |
| Ed                                                                                                    | General T<br>ucation Ces<br>cipal Educa<br>yment Guar                                              | ax ss Tax tion Cess ranty Cess                                                                         |                                                     | 1975.00<br>539.00<br>269.00<br>450.00                                                                                                    |                                         |                                                                                                    |                  |  |  |
| Ed                                                                                                    | General T<br>ucation Ce<br>cipal Educa<br>yment Guar<br>Total tax a                                | ax<br>ss Tax<br>tion Cess<br>ranty Cess<br>mount/एकूण कर र                                             | / क्रम                                              | 1975.00<br>539.00<br>269.00<br>450.00<br>3233.00                                                                                                    |                                         |                                                                                                    |                  |  |  |
| Ed<br>Munic<br>Employ                                                                                                    | General T<br>ucation Ce<br>cipal Educa<br>yment Guar<br>Total tax a                                | ax<br>ss Tax<br>tion Cess<br>ranty Cess<br>mount/एकूण कर र<br>with the charge.                         | रद्धम<br>vou should apply fc                        | 1975.00<br>539.00<br>269.00<br>450.00<br>3233.00                                                                                                    | Chief Inspector w                       | ithin the 15day r                                                                                                    | notice.          |  |  |
| Ed<br>Munic<br>Employ                                                                                                    | General T<br>ucation Ce:<br>sipal Educa<br>yment Guar<br>Total tax a<br>not agree<br>mplaint app   | ax<br>ss Tax<br>tion Cess<br>ranty Cess<br>mount/एकूण कर र<br>with the charge,<br>lication is not rec  | रक्कम<br>you should apply fo                        | 1975.00<br>539.00<br>269.00<br>450.00<br>3233.00<br>or a re-examination to the<br>th, the charge will be made                                                                                                    | Chief Inspector w                       | ithin the15day r                                                                                                    | notice.<br>cord. |  |  |
| Ed<br>Munic<br>Employ<br>If you do<br>If the cor                                                                                                    | General T<br>ucation Ces<br>ipal Educa<br>yment Guar<br>Total tax a<br>not agree<br>mplaint app    | ax<br>ss Tax<br>tion Cess<br>ranty Cess<br>mount/ত্রুণ কব ব<br>with the charge,<br>lication is not rec | ক্ষেম<br>you should apply fo<br>æived within 1 mon  | 1975.00<br>539.00<br>269.00<br>450.00<br>3233.00<br>or a re-examination to the<br>th, the charge will be made                                                                                                    | Chief Inspector w<br>de as per the abov | ithin the15day r                                                                                                    | notice.<br>cord. |  |  |
| Ed<br>Munic<br>Employ<br>If you do<br>If the cor                                                                                                    | General T<br>ucation Ce:<br>ipal Educa<br>yment Guai<br>Total tax a<br>p not agree<br>mplaint app  | ax<br>ss Tax<br>tion Cess<br>ranty Cess<br>mount/एকুল কং ব<br>with the charge,<br>lication is not rec  | रक्कम<br>you should apply fo<br>æived within 1 mon  | 1975.00<br>539.00<br>269.00<br>450.00<br>3233.00<br>or a re-examination to the<br>th, the charge will be mad                                                                                                    | Chief Inspector w<br>de as per the abov | ithin the15day r<br>re mentioned re                                                                                                | notice.<br>cord. |  |  |
| Ed<br>Munic<br>Employ<br>If you do<br>If the cor                                                                                                    | General T<br>ucation Ce<br>ipal Educa<br>yment Guai<br>Total tax a<br>not agree<br>mplaint app     | ax<br>ss Tax<br>tion Cess<br>ranty Cess<br>mount/एকুল কং ব<br>with the charge,<br>lication is not rec  | रक्कम<br>you should apply fo<br>ceived within 1 mon | 1975.00           539.00           269.00           450.00           3233.00   or a re-examination to the th, the charge will be made the theorem of the theorem of the theoremos of the theorem of the the theoremos of the the theorem | Chief Inspector w<br>de as per the abov | ithin the15day r<br>re mentioned re                                                                                                | notice.<br>cord. |  |  |
| If you do<br>If the cor                                                                                                    | General T<br>ucation Ce-<br>cipal Educa<br>yment Guai<br>Total tax a<br>o not agree<br>mplaint app | ax<br>ss Tax<br>tion Cess<br>ranty Cess<br>mount/एকুল কং ব<br>with the charge,<br>lication is not rec  | ग्झूम<br>you should apply fo<br>ceived within 1 mon | 1975.00<br>539.00<br>269.00<br>450.00<br>3233.00<br>or a re-examination to the<br>th, the charge will be mad                                                                                                    | Chief Inspector w<br>de as per the abov | ithin the15day r                                                                                                    | notice.<br>cord. |  |  |
| Ed<br>Munic<br>Employ<br>If you do<br>If the cor                                                                                                    | General T<br>ucation Ce-<br>cipal Educa<br>yment Guai<br>Total tax a<br>o not agree<br>mplaint app | ax<br>ss Tax<br>tion Cess<br>ranty Cess<br>mount/एकूण कर र<br>with the charge,<br>lication is not rec  | रक्कम<br>you should apply fo<br>ceived within 1 mon | 1975.00           539.00           269.00           450.00           3233.00   or a re-examination to the th, the charge will be made the charge will be made the charge will be will be  | Chief Inspector w<br>de as per the abov | ithin the15day r<br>re mentioned re<br>2000 -<br>ucil                                                                              | notice.<br>cord. |  |  |
| Ed<br>Munic<br>Employ                                                                                                    | General T<br>ucation Ce<br>ipal Educa<br>yment Guai<br>Total tax a<br>o not agree<br>mplaint app   | ax ss Tax tion Cess ranty Cess mount/एকুण कर र                                                         | रक्षम<br>you should apply fo<br>seived within 1 mon | 1975.00           539.00           269.00           450.00           3233.00   or a re-examination to the th, the charge will be made th, the charge will be made the charge will be made the charge will be will be will | Chief Inspector w<br>de as per the abov | ithin the15day r<br>re mentioned re<br>2<br>2<br>2<br>2<br>2<br>2<br>2<br>2<br>2<br>2<br>2<br>2<br>2<br>2<br>2<br>2<br>2<br>2<br>2 | notice.<br>cord. |  |  |

1

## **Bill Generation**

For Billing of Property go to following path:

Property Tax >> Transaction >> Bill Generation

Enter following details in the Bill generation page:

| Property Selection                          | Single / Multiple                                | Single / Multiple        |  |  |  |  |
|---------------------------------------------|--------------------------------------------------|--------------------------|--|--|--|--|
| Property status                             | New assessment / Normal /<br>Positive Adjustment | नवीन मूल्यांकन / सामान्य |  |  |  |  |
|                                             |                                                  | सकारात्मक समायोजन        |  |  |  |  |
| Property No                                 | PEN000198395                                     | PEN000198395             |  |  |  |  |
| Select Flat no                              | XXX                                              | XXX                      |  |  |  |  |
| Click                                       | on Generate Bill, It'll generate                 | Bill                     |  |  |  |  |
| For Print Bill                              |                                                  |                          |  |  |  |  |
| Financial Year                              | 2021-21                                          |                          |  |  |  |  |
| Click on Generate Bill, It'll generate Bill |                                                  |                          |  |  |  |  |

| •                                                              | Government of Maharashtra                            | ٨ × ٨                                                                                                | मराठी  |
|----------------------------------------------------------------|------------------------------------------------------|----------------------------------------------------------------------------------------------------|--------|
| Search Q                                                       | 🛞 Pen Municipal Council                              | <u>2</u> 4                                                                                           | L3 -   |
| Salarin - Sa                                                   |                                                      |                                                                                                    |        |
| d Home                                                         |                                                      |                                                                                                    | _      |
| Comman /                                                       | Bill Generation                                      |                                                                                                    | ^      |
| 🗐 Property Tax 🗸 👻                                             | Property Selection                                   |                                                                                                    |        |
| • Master 🗸 🗸                                                   |                                                      | ● Single O Multiple                                                                                  |        |
| Transaction                                                    |                                                      | New Assessment O Normal O Positive Adjustment O Reassessment O Revaluation O Data Entry              |        |
| • Adjustment 🗸 🗸                                               |                                                      |                                                                                                    |        |
| Bill Generation                                                | Annual March 199                                     |                                                                                                    |        |
| Cheque Dishonour                                               | Property House No.:                                  | ٩                                                                                                    |        |
| Court Case                                                     | Property No.:                                        | PEND00198995         Q,         ●         Filst No.:         -Select-         ✔         Generate Bil |        |
| Demolition                                                     | Financial Year:                                      | Jalan. V Deat Bill                                                                                   |        |
| Hearing Details                                                |                                                      | -2016/s- • Introduction                                                                              |        |
| Hearing Intimation                                             |                                                      |                                                                                                    |        |
| <ul> <li>Inspection Against<br/>Objection</li> </ul>           |                                                      |                                                                                                    |        |
| Inspection Flag                                                |                                                      | Reset                                                                                                |        |
| Inspection Flag Detail                                         |                                                      |                                                                                                    | _      |
| <ul> <li>Property Declaration</li> </ul>                       |                                                      |                                                                                                    |        |
| <ul> <li>Property Tax Excel<br/>Upload and Download</li> </ul> |                                                      |                                                                                                    |        |
| Property     Registration/New     Assessment                   |                                                      |                                                                                                    |        |
| Property Specific Information                                  |                                                      |                                                                                                    |        |
| <ul> <li>Property Status<br/>Updation</li> </ul>               |                                                      |                                                                                                    |        |
| ReAssessment                                                   |                                                      |                                                                                                    |        |
| ReConstruction                                                 |                                                      |                                                                                                    |        |
| Special Notice     Generation                                  |                                                      |                                                                                                    |        |
| Tex Collector     Assignment                                   |                                                      | Activate Windows                                                                                     |        |
| Tax Collectionwise     Target Collection                       |                                                      |                                                                                                    |        |
| <ul> <li>Warrant Nation</li> </ul>                             | Best Viewal on Internet avolorer Bal Roefour Phonese | Provide 8 Was in the effect underson of Mahamatana 43 Berlan B                                       | manual |

| -                                                                                                    | Government of Maharashtra                                                                                                    |                                                |                                                                                          |                                                                                      |                    | A- A A+ मराठी                                                                                                    |
|----------------------------------------------------------------------------------------------------|----------------------------------------------------------------------------------------------------|------------------------------------------------|------------------------------------------------------------------------------------------|--------------------------------------------------------------------------------------|--------------------|----------------------------------------------------------------------------------------------------|
| -                                                                                                    | Pen Municipal Council                                                                                                    |                                                |                                                                                          |                                                                                      |                    | Bill generated                                                                                                    |
| Search Q                                                                                                    | · ·                                                                                                    |                                                |                                                                                          |                                                                                      |                    | Successfully                                                                                                    |
| Home                                                                                                    |                                                                                                    |                                                |                                                                                          |                                                                                      |                    |                                                                                                    |
| Comman /                                                                                                    | Bill Generation                                                                                                    |                                                |                                                                                          |                                                                                      |                    | ^                                                                                                    |
| Property Tax ~                                                                                                    | Property Selection                                                                                                    |                                                |                                                                                          |                                                                                      |                    |                                                                                                    |
| • Master 🗸 🗸                                                                                                    |                                                                                                    |                                                | Single                                                                                   | O Multiple                                                                           |                    |                                                                                                    |
| Transaction                                                                                                    |                                                                                                    |                                                | New Assessment O Normal O Positive Adjustr                                               | ment O Reassessment O Revaluation O Data Entr                                        | у                  |                                                                                                    |
| Bill Generation                                                                                                    |                                                                                                    |                                                |                                                                                          |                                                                                      |                    |                                                                                                    |
| Cheque Dishonour                                                                                                    | Property House No.:                                                                                                    |                                                | ٩                                                                                        |                                                                                      |                    |                                                                                                    |
| Court Case     Demand Notice                                                                                                    | Property No.:                                                                                                    | PEN000198395                                   | ۹ 🕑                                                                                      | Flat No.:                                                                            | -Select-           | ✓ Generate Bill                                                                                                    |
| Demolition                                                                                                    | Financial Year:                                                                                                    | -Select-                                       | ~                                                                                        | Print Bill                                                                           |                    |                                                                                                    |
| Hearing Datails                                                                                                    |                                                                                                    |                                                |                                                                                          |                                                                                      |                    |                                                                                                    |
| Inspection Against                                                                                                    |                                                                                                    |                                                |                                                                                          |                                                                                      |                    |                                                                                                    |
| Inspection Flag                                                                                                    |                                                                                                    |                                                |                                                                                          |                                                                                      |                    | Reset                                                                                                    |
| Inspection Flag Detail                                                                                                    |                                                                                                    |                                                |                                                                                          |                                                                                      |                    |                                                                                                    |
| Property Declaration     Property Tex Excel                                                                                                    |                                                                                                    |                                                |                                                                                          |                                                                                      |                    |                                                                                                    |
| Upload and Download                                                                                                    |                                                                                                    |                                                |                                                                                          |                                                                                      |                    |                                                                                                    |
| Registration/New<br>Assessment                                                                                                    |                                                                                                    |                                                |                                                                                          |                                                                                      |                    |                                                                                                    |
| Property Specific     Information                                                                                                    |                                                                                                    |                                                |                                                                                          |                                                                                      |                    |                                                                                                    |
| Property Status Updation                                                                                                    |                                                                                                    |                                                |                                                                                          |                                                                                      |                    |                                                                                                    |
| Re-Assessment                                                                                                    |                                                                                                    |                                                |                                                                                          |                                                                                      |                    |                                                                                                    |
| Re-Construction     Special Notice                                                                                                    |                                                                                                    |                                                |                                                                                          |                                                                                      |                    |                                                                                                    |
| Generation                                                                                                    |                                                                                                    |                                                |                                                                                          |                                                                                      |                    |                                                                                                    |
| Assignment                                                                                                    |                                                                                                    |                                                |                                                                                          |                                                                                      |                    | Activate Windows<br>Go to Settings to activate Windows.                                                                                                    |
| Target Collection                                                                                                    |                                                                                                    |                                                |                                                                                          |                                                                                      |                    |                                                                                                    |
|                                                                                                    |                                                                                                    |                                                |                                                                                          |                                                                                      |                    |                                                                                                    |
|                                                                                                    |                                                                                                    |                                                |                                                                                          |                                                                                      |                    |                                                                                                    |
|                                                                                                    | Government of Maharashtra                                                                                                    |                                                |                                                                                          |                                                                                      |                    | A- A A+ ਸਾਹਰੀ                                                                                                    |
| E<br>Search Q                                                                                                    | Government of Maharashira                                                                                                    |                                                |                                                                                          |                                                                                      |                    | А· А А+ मतडी<br>1313 -                                                                                                    |
| Eserch Q                                                                                                    | Government of Moharashtra     Geovernment of Moharashtra     Pen Municipal Council                                                                                                    |                                                |                                                                                          |                                                                                      |                    | ۸۰ ۸ ۸۰ HOD                                                                                                    |
| Eserch Q                                                                                                    | Government of Maharaktris     Pen Municipal Council                                                                                                    |                                                |                                                                                          |                                                                                      |                    | а а ал ней<br>2 133 -                                                                                                    |
| Esearch Q.<br>Home<br>Comman /<br>Configuration                                                                                                    | Government of Makasathis     Government of Makasathis     Pen Municipal Council  Bill Generation                                                                                                    |                                                |                                                                                          |                                                                                      |                    | A A A HERA<br>2 1113 -                                                                                                    |
| Search Q  A Home Configuration Property Tas                                                                                                    | Government of Makasathis     Government of Makasathis     Pen Municipal Council      Bill Generation     Property Selection                                                                                                    |                                                |                                                                                          |                                                                                      |                    | A A A HERA<br>2 133 -                                                                                                    |
|                                                                                                    | Government of Makasathis     Government of Makasathis     Pen Municipal Council      Bill Generation     Property Selection                                                                                                    |                                                | <ul> <li>Single</li> <li>New Assessment O Normal O Pastive Adjust</li> </ul>             | ○ Multiple ener ○ Revolution ○ Data Data                                             |                    | A A A HERA<br>2 113 -                                                                                                    |
|                                                                                                    | Government of Makasathis     Government of Makasathis     Pen Municipal Council      Bill Generation     Property Selection                                                                                                    |                                                | <ul> <li>Single</li> <li>New Assessment O Normal O Positive Adjust</li> </ul>            | ○ Multiple<br>enert ○ Resolution ○ Bata Brit                                         |                    | A A A HERA<br>2 111 -                                                                                                    |
|                                                                                                    | Covernment of Muhanahins  Covernment of Muhanahins  Den Municipal Council  Bill Generation  Property Selection  Property House No:                                                                                                    |                                                | Engle     Nerv Assessment O Normal O Positive Adjust                                     | ○ Multiple<br>ent: ○ Revaluation: ○ Bata Ent                                         | ;                  | A A A 1000                                                                                                    |
| Beach Q     A Home     Configuration     Configuration     Pagestry Its v     Hammer     Adjustment     Configuration     Configuration     Configuration     Configuration     Configuration     Configuration     Configuration | Covernment of Muhanahits  Covernment of Muhanahits  Per Municipal Council  Bill Generation  Property Selection  Property Selection  Property House No.:  Property House No.: Property House No.: Property House No.: Proper | PE000119395                                    | single     New Assessment O Normal O Pusitive Albust     Q                               | ○ Multiple<br>ent: ○ Revoluation ○ Data Drit<br>Flat No::                            | -<br>              | A A A 1000                                                                                                    |
|                                                                                                    |                                                                                                    | PR0001140316                                   | Single     New Assessment O Normal O Pestive Algust     Q     Q                          | ○ Multiple<br>net: ○ Resolution ○ Data Drit<br>Flat No.:                             | y<br>-deter-       | <ul> <li>A A A WEB</li> <li>Q 100 -</li> <li>A</li> <li>A</li></ul>                                                                                                    |
|                                                                                                    | Covernment of Muharabits  Covernment of Muharabits  Perpenty Noura No.  Property Selection  Property No.  Property No. Property No. Property  | FE000114016                                    | Engle     New Assessment O Normal O Positive Algust     Q     Q     Q     Q              | ○ Multiple<br>nett: ○ Resaluation: ○ Data Ent<br>Flat No:<br>Pure (bil               | y<br>              | ▲ ▲ ▲ ¥103 -                                                                                                    |
|                                                                                                    | Covernment of Muhanahits  Covernment of Muhanahits  Perpendicular Advancement  Bill Generation  Property Selection  Property House Mo.:  Property House Mo.:  Property House Mo. | PE000118395<br>2021-2022                       | Single     New Assessment O Normal O Positive Adjust     Q     Q     Q     Q     Q     V | ○ Multiple<br>nett: ○ Reaslastion: ○ Data Dro<br>Flat No:<br>Poot Bil                | -delect-           | ▲ ▲ ▲ 1418                                                                                                    |
|                                                                                                    | Covernment of Muharabits      Overand Muharabits      Pen Municipal Council      Bill Generation     Property Selection      Property Houle No:     Property Houle No:     Property No:     Enancial Ves:                                                                                                    | PER00118395<br>2021-0022                       | ● Single<br>● Ner Assessment ○ Normal ○ Positive Adjust<br>Q<br>Q<br>Q<br>V              | ○ Multiple<br>nett ○ Ressessment ○ Revolution ○ Data Ent<br>Flat No:<br>Port Bil     | -<br>-58et-        | <ul> <li>▲ ▲ ▲ 1418</li> <li>▲ ▲ ▲ 1418</li> <li>▲ ▲ ▲ 1418</li> <li>▲ ▲ ▲ 1418</li> <li>▲ ▲ ▲ 1418</li> <li>▲ ▲ ▲ 418</li> <li>▲ ▲ ▲ 418</li> <li>▲ ▲ ▲ 418</li> <li>▲ ▲ ▲ 418</li> <li>▲ ▲ ▲ 418</li> <li>▲ ▲ ▲ 418</li> <li>▲ ▲ ▲ 418</li> <li>▲ ▲ ▲ 418</li> <li>▲ ▲ 418</li> <li>▲ 418</li> <li>▲ 418</li> <li>▲ 418</li> <li< th=""></li<></ul>                                                            |
|                                                                                                    | Covernment of Muharabits  Covernment of Muharabits  Perpendicular Section  Property Belection  Property House No: Property House No: Property Hou | PER000119395<br>2021-0022                      | ● Single<br>● New Assessment ○ Normal ○ Positive Adjusti<br>Q<br>Q<br>V                  | O Multiple nett ○ Resolution ○ Data Ent Flat No:: Prot Bil                           | -seter-            | A A A WEB                                                                                                    |
|                                                                                                    | Covernated of Muhasahits  Covernated of Muhasahits  Perpendicular Section  Property Selection  Property House No: Property No: Property No: Propert | PEN000119395<br>2021-0022                      | Single     Herr Assessment O Normal O Positive Adjusti      Q     Q     Q     V          | O Muhipie<br>nent ⊙ Ressessment ⊙ Revoluation ⊃ Data Ent<br>Flat No:<br><br>Piet No: | -plet-             | <ul> <li>▲ ▲ ▲ 1418</li> <li>▲ ▲ 4. 4188</li> <li>▲ ▲ 4. 4188</li> <li>▲ 4. 4188</li> <li>▲ 4. 4188</li></ul> |
|                                                                                                    | Covernated of Muhashits  Covernated of Muhashits  Per Municipal Council  Bill Generation  Property Selection  Property House Na:  Practial Vec:  Financial Vec:                                                                                                    | PER00119975                                    | Single     Herr Assessment O Normal O Peative Adjusti      Q     Q     Q     V           | O Muhiple nent ○ Reseasament ○ Revoluation ○ Data Ent Flat No: Plat No: Plat No:     | -<br>7<br>-Select- | ▲ ▲ ▲ 1983 -                                                                                                    |
|                                                                                                    | Covernent of Muhashins  Covernent of Muhashins  Pen Municipal Council  Bill Generation  Property Selection  Property Selection  Property Nouse Na:  Property Nouse Na:  Property Na:  Francial Yea:                                                                                                    | PE000119395<br>2021-0022                       | Single     Nerr Assessment O Normal O Puestive Adjust     Q     Q     Q     V            | ○ Multiple<br>enert: ○ Revaluation: ○ Data Ener<br>Flat No:<br>Prot Bill             | -<br>y<br>piect-   | <ul> <li>▲ ▲ ▲ 1000</li> <li>▲</li> <li>▲</li> <li>▲</li> <li>▲</li> <li>▲</li> <li>▲</li> <li>■</li> <li>■</li> <l< th=""></l<></ul>                                                                                                    |
|                                                                                                    | Covernment of Muharabits  Covernment of Muharabits  Pen Municipal Council  Bill Generation  Property Selection  Property Selection  Property Noue No.:  Property Noue No.: Property Noue No.: Property Noue No.: Property Noue No.: Property Noue No.: Property Noue No.: | PE000198395<br>2021-0022                       | sogle     Ner Assesment O Normal O Pustive Albut     Q     Q     V                       | Multiple exert: O Revoluation: O Base Brit Flat No:: Part Bil                        | -Gelet-            | <ul> <li>A A A 1000</li> <li>Q 100 -</li> <li>A</li> <li>A</li> <li>A</li> <li>A</li> <li>A</li> <li>A</li> <li>A</li> <li>A</li> <li>A</li> <li>A</li> <li>A</li> <li>A</li> <li>Bent</li> </ul>                                                                                                    |
|                                                                                                    | Covernment of Muharahits  Covernment of Muharahits  Pen Municipal Council  Bill Generation  Property Selection  Property Selection  Property Noue No:  Property Noue No: Property Noue No: Property Noue No: Property Noue No: Property Noue No: Property Noue No: Property Noue No: Property Noue No: Property Noue No: Property Noue No: Property Noue No: Property Noue Noue Property Noue Noue Property Noue Noue Property Noue Noue Property Noue Noue Property Noue Noue Property Noue Property Noue Pr | EP600119394<br>2021-0222                       | Single     Nerv Assessment O Normal O Pestive Algust     Q     Q     Q     V             | Multiple met: O Revoluation O Data Ent Flat No:     Prot Bil                         | -6det-             | <ul> <li>A A A WEB</li> <li>Q 123 -</li> <li>A</li> <li>A</li> <li>A</li> <li>Beam et BH</li> <li>Beam</li> </ul>                                                                                                    |
|                                                                                                    | Covernment of Muharahits  Covernment of Muharahits  Pen Municipal Council  Bill Generation  Property Selection  Property Selection  Property Nace Nac: Property Nace Nac: Property Nace Nac: Property Nace Nace Property Nace Nace Property Nace Property Nace Nace Property Nace Nace | EPR0001160316<br>FEPR0001160316<br>2 0201 0002 | Engle     Nerv Assessment O Normal O Pestive Algust      Q      Q      V                 | ○ Multiple<br>Inst: ○ Resolution ○ Data Ent<br>Flat No.:<br>Point Bil                | y<br>-deter-       | <ul> <li>A A A WEB</li> <li>Q 10.5 -</li> <li>A</li> <li>A</li></ul>                                                                                                    |
|                                                                                                    | Covernment of Muharahits  Covernment of Muharahits  Per Municipal Council  Bill Generation  Property Selection  Property Selection  Property No:  Property No:  Prancial Yea:                                                                                                    | FE000116395                                    | Engle     New Assessment O Normal O Peatrie Algust     Q     Q     Q     V               | Multiple mett: O Resolution: O Bata Ent Flat No:     Pourt Bil                       | y<br>Select        | <ul> <li>A A A WEB</li> <li>Q 100 -</li> <li>A</li> <li>A</li> <li>A</li> <li>A</li> <li>A</li> <li>A</li> <li>A</li> <li>A</li> <li>A</li> <li>A</li> <li>A</li> <li>Best</li> </ul>                                                                                                    |
|                                                                                                    | Covernment of Muharahits  Covernment of Muharahits  Perpent Municipal Council  Bill Generation  Property Belection  Property Recae Na:  Property Na:  Financial Yea:                                                                                                    | P0000114316                                    | Single     Nerv Assessment O Normal O Pestive Algut     Q     Q     Q     V              | Multiple rest: O Resolution: O Eats Ent Flat No:: Point Bil                          | y<br>              | A A A WEB                                                                                                    |
|                                                                                                    | Overnment of Muhashis           Image: Comparison of Muhashis           Image: Comparison of Muhashis           Image: Comparison of Muhashis           Property Block No.           Property House No.           Property No.           Financial Year:                                                                                                    | PE000116316                                    | Single     Herv Assessment O Normal O Postive Adjust      Q      Q      V                | Multiple rest: O Resolution: O Bata Dro Flat Ho:: Proct Bil                          | y<br>              | A A A WER                                                                                                    |
|                                                                                                    | Covernment of Muharabits  Covernment of Muharabits  Per Municipal Council  Bill Generation  Property Belection  Property Houle No:  Property No:  Financial Vec:                                                                                                    |                                                | ● Single<br>● Herv Assessment ○ Normal ○ Positive Adjust<br>Q<br>Q<br>V                  | Multiple mett: O Resolution: O Bata Dro Flat Ho:: Plat Bil                           | -<br>-seter-       | A A A MUEL<br>LIS-<br>Centre BI<br>Rest<br>Activate Windows<br>Go to Settings to activate Windows.                                                                                                    |

| ÷ |                                                                                                    |                                                                                                    |                |                                                                                  |                  |                                                                  |                                                    |             |                   |  |
|---|----------------------------------------------------------------------------------------------------|----------------------------------------------------------------------------------------------------|----------------|----------------------------------------------------------------------------------|------------------|------------------------------------------------------------------|----------------------------------------------------|-------------|-------------------|--|
|   |                                                                                                    | Pen Municipal Council<br>Assessment Department / কং িনম্বায়েগ িৰমান<br>Year 01/04/2022 To 31/03/2023<br>Form No. : FROM NO. 54 (See Rule 75,87, 476)<br>Bill |                |                                                                                  |                  |                                                                  |                                                    |             |                   |  |
| F | Property No. / मालम ा मॉक्: PEN000198395 Bill Date / िवल दनॉक: 06/07/2022 Bill No. / िवल नं: PEN020 |                                                                                                    |                |                                                                                  |                  |                                                                  |                                                    |             | : PEN020220000007 |  |
|   | Ward / बॉड : Ward 1 / बॉड 1   Zone / झोन : Zone 1 / झोन 1 Owner                                     |                                                                                                    |                |                                                                                  |                  |                                                                  |                                                    |             |                   |  |
|   | Name/मालकाचे नाव : Rupesh Sase                                                                      |                                                                                                    |                |                                                                                  |                  |                                                                  |                                                    |             |                   |  |
|   | Occupier Name                                                                                       | / भोगवटादाराचे न                                                                                                    | ाव :           |                                                                                  |                  |                                                                  |                                                    |             |                   |  |
|   | Flat No. / घर मांग<br>Property Addres                                                               | क:<br>s / माल म ा प ः                                                                                                    | r: 307, I-02 G | okul Garden Po                                                                   | <i>w</i> ai, S   | House No. / घर मांक:<br>ardar Patel Road, local11                | 152<br>I, Per                                      | 1 444526    |                   |  |
|   | 1                                                                                                   |                                                                                                    | Desident       |                                                                                  | N                | Proidential                                                      |                                                    | 0           | T.I.I./           |  |
|   |                                                                                                    |                                                                                                    | Residentia     | ai / ाःनचासा                                                                     | Nor<br>ਿਕ        | n Residential /<br>गरिनवासी                                      |                                                    | Uther / इतर | i otai / एकूण     |  |
|   | Carpet Are                                                                                          | a / चटई े                                                                                                    |                | 1000.00                                                                          |                  | 0.                                                               | 00                                                 | 0.00        | 1000.0            |  |
|   | Rateable Val                                                                                        | ue / कर यो य                                                                                                    |                | 1652.00                                                                          |                  | 0.                                                               | 00                                                 | 0.00        | 1652.0            |  |
|   | Tax                                                                                                 | Name / करांचे न                                                                                                    | ाव             | Arrears / मागील Current Demand / ব<br>থকরাক <sup>(१)</sup> PEN02022000007110 PEN |                  | वालू मागणी <sup>(१)</sup><br>02022000000712<br>0/2022-31/03/202: | Total Demand /<br>0 एकूण मागणी <sup>(१)</sup><br>3 |             |                   |  |
|   | General Tax                                                                                         |                                                                                                    |                |                                                                                  | 0.00             | 182.00                                                           |                                                    | 182.00      | 364.00            |  |
|   | Education Cess                                                                                      | s Tax                                                                                                    |                |                                                                                  | 0.00             | 33.00                                                            |                                                    | 33.00       | 66.00             |  |
|   | Municipal Educ                                                                                      | ation Cess                                                                                                    |                |                                                                                  | 0.00             | 25.00                                                            |                                                    | 25.00       | 50.00             |  |
|   | Employment G                                                                                        | uaranty Cess                                                                                                    |                |                                                                                  | 0.00             | 225.00                                                           |                                                    | 225.00      | 450.00            |  |
|   | Total Demand                                                                                        | / एकूण मागणी                                                                                                    | (₹)            |                                                                                  | 0.00             | 465.00                                                           |                                                    | 465.00      | 930.00            |  |
|   | Due Date / देय र                                                                                    | श्नांक                                                                                                    |                |                                                                                  |                  | 04/10/2022                                                       |                                                    | 30/12/2022  |                   |  |
|   | Excess Adjuste                                                                                      | d / मागील जमा र                                                                                                    | म              |                                                                                  |                  | 0.00                                                             |                                                    | 0.00        | 0.00              |  |
|   | Adjustable Amo                                                                                      | ount / समायोिज                                                                                                    | तरम            |                                                                                  |                  | 0.00                                                             |                                                    | 0.00        | 0.00              |  |
|   | Rebate / सवलत                                                                                       |                                                                                                    |                |                                                                                  |                  | 0.00                                                             |                                                    | 0.00        | 0.00              |  |
|   | Total Outstandi                                                                                     | ing Amount / एड्                                                                                                    | कूण िश लकरम    | (₹)                                                                              |                  |                                                                  |                                                    |             | 930.00            |  |
|   | In Words / জ रী                                                                                     | रम                                                                                                    |                | Nine Hundred and                                                                 | Thirt <b>∮</b> ( | Dnl∳                                                             |                                                    |             |                   |  |
|   |                                                                                                    |                                                                                                    |                |                                                                                  |                  |                                                                  |                                                    | Sign        | Biec              |  |

Property No. / मालम ा मांक : PEN000198395

Property Owner / मालम ा धारक : Rupesh sase

Bill Date / िवल दनांक : 06/07/2022

Recieved By / ता यात घेणा याचे नाव :

Bill Amount / िवल र म : 930.00

Recieved Date / ा ी दनांक :